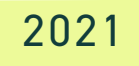

## CONNECTING BANK & CREDIT CARD ACCOUNT TO QUICKBOOKS

EASY AS 1, 2, 3... 4, 5

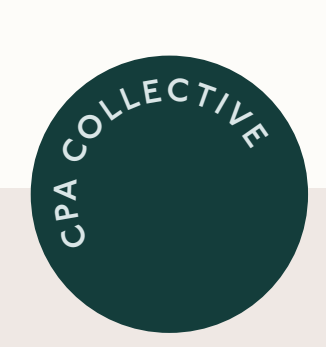

| 01. | Login to your QuickBooks Online account + on the left<br>hand side click on <b>"Banking"</b> + <b>"Banking"</b> to bring up<br>the bank feed.                                                                                        |
|-----|----------------------------------------------------------------------------------------------------|
| 02. | On the top right hand corner, click on <b>"Link account"</b> or <b>"Add account"</b> .                                                                                                    |
| 03. | You will then be directed to your online bank or credit card<br>login site. Login using your bank or credit card login + follow<br>the steps to update.                                                                              |
| 04. | Make sure to choose the correct date to pull transactions<br>into QBO. You will want to choose the start date of the<br>account or from January 1st of the current year if your<br>taxes have already been filed for the prior year. |
| 05. | After updating the account, if you do not see transactions<br>that have now come into QBO, then refresh your screen or<br>click on <b>"Update"</b> on the top right hand corner of the bank<br>feed within QuickBooks Online.        |

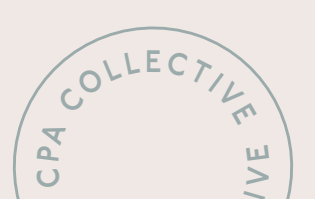